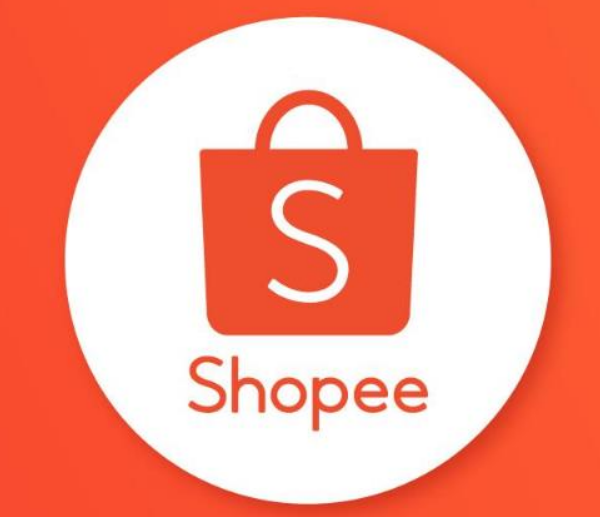

# TÍNH NĂNG TRANG TRÍ SHOP -CHUYÊN NGHIỆP

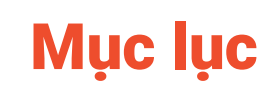

| NỘI DUNG                               | TRANG   |
|----------------------------------------|---------|
| Giới thiệu về Trang trí Shop           | 3 - 7   |
| Hướng dẫn Trang trí Shop căn bản       | 8 - 15  |
| Các thiết kế mới trong Trang trí Shop  | 16 - 29 |
| Các tùy chỉnh mới trong Trang trí Shop | 30 - 33 |

# GIỚI THIỆU VỀ TRANG TRÍ SHOP

#### Giới thiệu về Trang trí shop

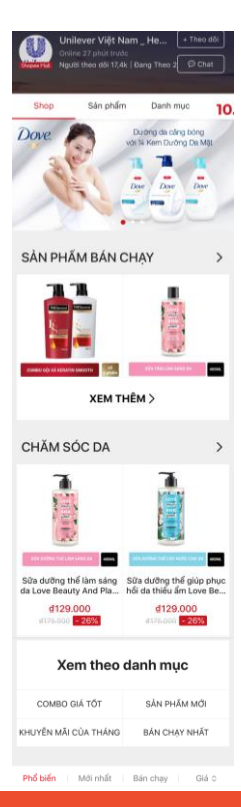

#### Mục đích:

- Hỗ trợ tùy chỉnh trên trang chủ của Shop
- Xây dựng hình ảnh Shop, xây dựng thương hiệu độc nhất
- Tăng mức độ thu hút Người mua.

#### Lưu ý:

- Thiết lập trên Web Kênh Người bán nhưng hiển thị trên App Ứng dụng Shopee
- Tính năng này hiện chỉ áp dụng cho một số Shop nhất định do Shopee chọn lọc.

#### Giới thiệu về Trang trí shop

Banner

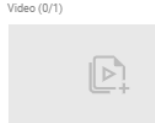

Các thiết kế trong trang trí Shop:

| į                          | Banner                | Sản phẩm         | Danh mục – Hình ảnh |
|----------------------------|-----------------------|------------------|---------------------|
| Banner quay vòng (1/1)     | Video                 | Sản phẩm nổi bật | Danh sách danh mục  |
| Banner - 2 hình (0/1)      | Banner quay vòng      | Danh mục nổi bật | 🔤 Danh mục của shop |
| R. R.                      | 🕸 Banner – 1 hình ảnh | 1                |                     |
| Banner - 1 hình ảnh (0/10) | Banner – 2 hình ảnh   | 1                |                     |
| R.                         | 🕸 Banner Tổng hợp     |                  |                     |
| Banner Tổng Hợp (0/5)      |                       |                  |                     |

### Thiết kế mới trong Trang trí Shop

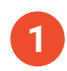

Banner - 1 hình ảnh

Thể hiện tính nhất quán của sản phẩm và các khuyến mãi.

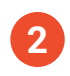

Banner tổng hợp Cho phép nhiều liên kết trong cùng 1 hình ảnh.

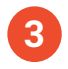

#### Danh mục của Shop

Thể hiện các danh mục ngành hàng của Shop mà không cần tải hình lên.

### Tùy chỉnh mới trong Trang trí Shop

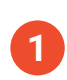

**Ẩn tiêu đề và khoảng xám bên dưới hình ảnh** Để tạo thành 1 hình ảnh liền mạch.

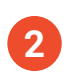

**Không giới hạn chiều cao hình ảnh trong Banner quay vòng** Để tạo chuỗi hình ảnh quay vòng.

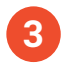

**Sắp xếp lại thứ tự các mục** Tự do sắp xếp thứ tự banner, danh sách ngành hàng và sản phẩm.

# HƯỚNG DẪN TRANG TRÍ SHOP CĂN BẢN

#### Bước 1: Vào Kênh Người bán > Quản lý Shop > Trang trí Shop.

| Shopee Kênh Người Bán                                         |                                                                  |                 |                             | <b>±</b>                     | Trung Tâm Trợ Giúp              |
|---------------------------------------------------------------|------------------------------------------------------------------|-----------------|-----------------------------|------------------------------|---------------------------------|
| Trả hàng / Hoàn tiền<br>☑ Quản lý sản phẩm<br>Tất cả Sản phẩm | Di<br>O                                                          | on hàng 🕕       | Tỉ lẻ chuyển đối ③<br>0.00% | 0<br>Đơn hủy                 | 0<br>Sản phẩm bị khóa           |
| Thêm sản phẩm<br>Sản phẩm vi phạm                             | 00:00 V3                                                         | s hôm qua 0.00% | Vs hôm qua 0.00%            | 0<br>Sản phẩm hết<br>nàng    |                                 |
| Kénh Marketing<br>Kénh Marketing                              | Kênh Marketing<br>Các chương trính marketing bạn có thể quan tâm |                 |                             | Tin mới<br>Tin tức từ Shopee |                                 |
| 🔁 Tải chính                                                   | Chương trình khuyến mãi                                          |                 |                             |                              |                                 |
| Doanh thu<br>Ví Shopee<br>Tài khoản ngắn hàng                 |                                                                  |                 |                             | Không c                      | nó đữ liệu                      |
| ∠ Dữ liệu Phán tích bán bàng                                  | Không có đi                                                      | iř liệu         |                             | Nhận xét về giao diệ         | in >                            |
| 🖶 Quản lý Shop                                                | Tất cả chương trình >                                            |                 |                             |                              |                                 |
| Trang trí Shop<br>Danh mục của Shop                           |                                                                  |                 |                             | <ol> <li>Nhấn</li> </ol>     | để dùng tính năng Chat mớil 🛛 🗙 |
| Thiết lập Shop                                                |                                                                  |                 |                             |                              | Chat                            |

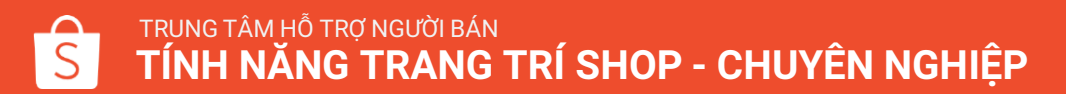

Bước 2: Chọn Chỉnh Sửa Trang Trí.

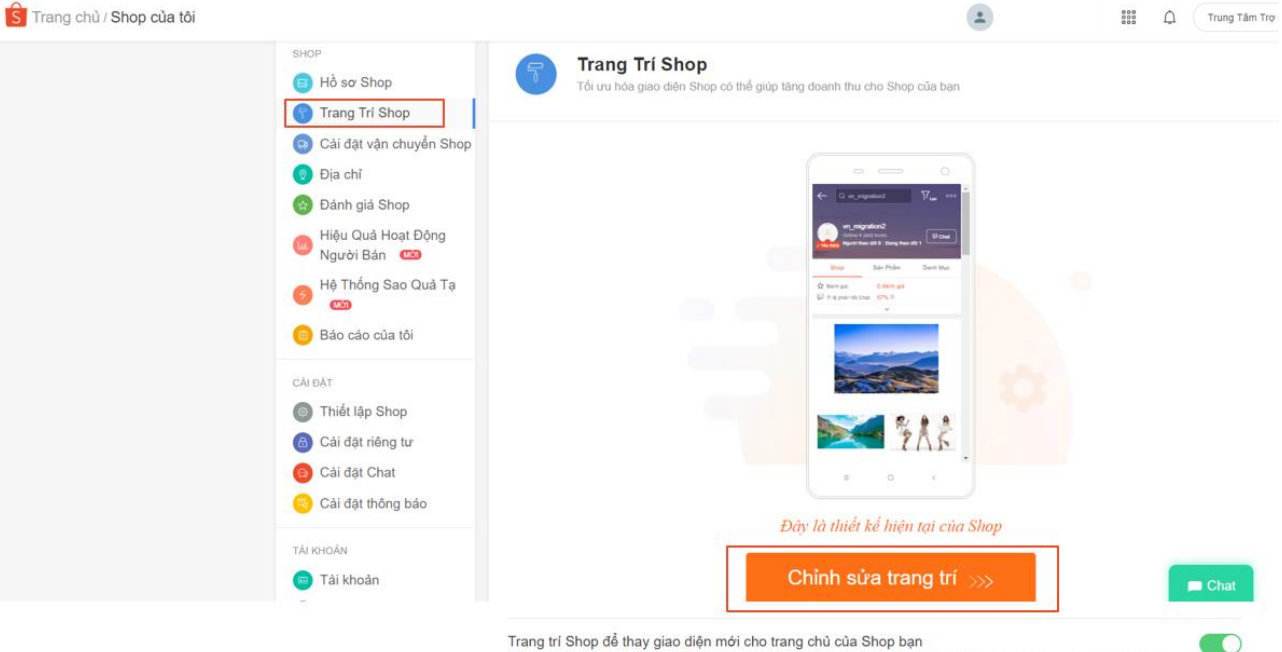

#### Trang trí Shop để thay giao diện mới cho trang chủ của Shop bạn

Khi được kích hoạt, trang trí Shop sẽ được hiến thì tại trang chủ của Shop bạn. Khi hủy kích hoạt, trang của Shop ban sẽ trở về giao diện ban

#### Trong Trang trí Shop, bạn sẽ thấy:

- 1 Bảng thiết kế: Xem và chọn các mục bạn muốn thêm vào Bảng phác thảo.
- 2 Bảng phác thảo: Xem trước thứ tự hiển thị các mục trong Shop.
- **3 Thanh điều chỉnh:** Sắp xếp lại thứ tự hoặc xóa các mục trong Bảng thiết kế.
- 4 Bảng chi tiết: Thêm hình ảnh, sản phẩm hoặc danh mục ngành hàng cho từng mục trong Bảng thiết kế.

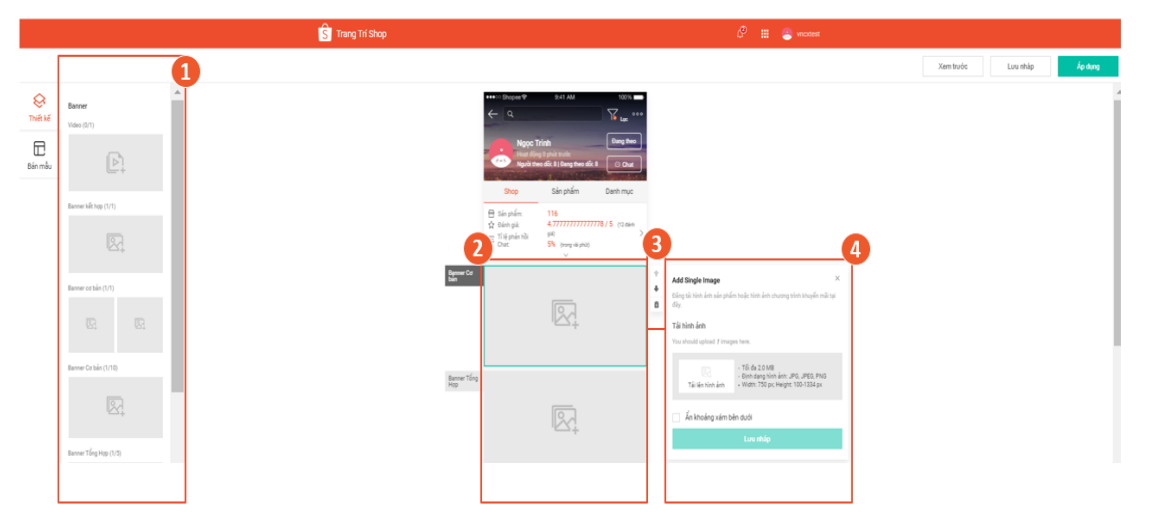

Để thêm các thiết kế vào Bảng phác thảo :

Bước 1: chọn và giữ mục cần thêm vào Bảng phác thảo từ Bảng thiết kế.

Bước 2: Kéo và thả mục đã chọn vào Bảng phác thảo.

| K Kế    | Banner - 2 hình (0/1)  |       | •  |
|---------|------------------------|-------|----|
| Bản mẫu |                        |       | I. |
| Г       | Banner - 1 hình ảnh (0 | 1/10) |    |
|         |                        | 4     |    |
| L       | Banner Tổng Hợp (0/5   | 5)    |    |
|         |                        | 4     |    |

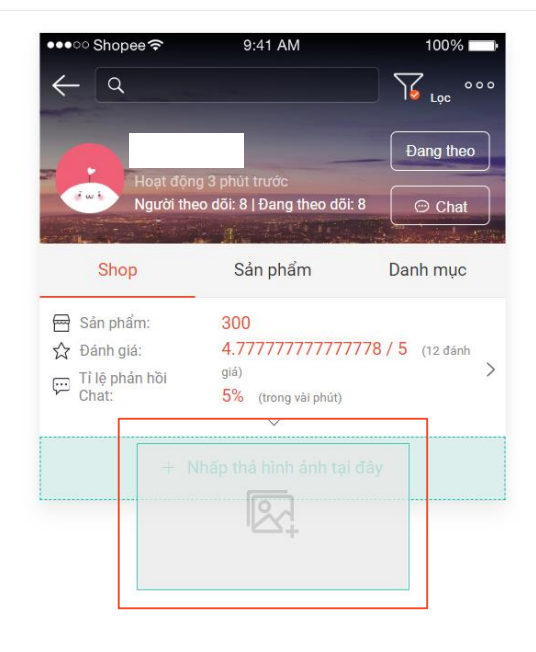

#### Để sắp xếp các thiết kế:

Xem trước Lưu nháp Áp duna Bước 1: Chọn 1 mục trong Bảng phác Banner - 2 hình (0/1) thảo.  $\otimes$ Thiết kế Bước 2: Bấm chọn dấu mũi tên lên hoặc 🗄 Banner - 1 hình ảnh (1/10) Banner - 1 hình ảnh xuống trong Thanh điều chỉnh để di + Thêm Banner - 1 hình ảnh chuyển các mục đã chon. Ô Tải hình ảnh Để xóa các thiết kế: Banner Tổng Hợp (1/5) Tối đa 2.0 MB Đinh dạng hình ảnh: JPG, JPEG, PNG Chiếu ngang: 750 px; Chiếu dọc: 100 1334 px Tải lên hình ảnh Bước 1: Chọn 1 mục trong Bảng phác Ẩn khoảng xám bên dưới thảo. Sản nhấm

**Bước 2:** Bấm vào biểu tượng thùng rác để xóa mục đã chọn.

Banner - 1 hình ảnh

#### Để chỉnh sửa các thiết kế:

**Bước 1:** Chọn 1 mục trong Bảng phác thảo để mở bảng chi tiết của mục đó.

**Bước 2:** Thêm hình ảnh, đường dẫn URL, tên sản phẩm hoặc danh mục sản phẩm.

#### Bước 3: Bấm Lưu Nháp.

Lưu ý: Chuẩn bị hình ảnh theo đúng kích thước yêu cầu của mỗi loại Thiết kế

| <ul> <li>Thêm Banner - 1 hình ảnh</li> <li>Đăng tải hình ảnh sản phẩm hoặc hình ảnh chư đảy.</li> <li>Tải hình ảnh</li> <li>Tải hình ảnh tại đây</li> </ul>                                                                                                    | X                                                                                                    |
|----------------------------------------------------------------------------------------------------|----------------------------------------------------------------------------------------------------|
| Image: Second state of the second state of the second s | nh: JPG, JPEG, PNG<br>0 px, Chiều dọc: 100-                                                                                                    |
|                                                                                                    | <ul> <li>Thêm Banner - 1 hình ảnh</li> <li>Đâng tải hình ảnh sản phẩm hoặc hình ảnh chư đây.</li> <li>Tải hình ảnh</li> <li>Tải lên 1 hình ảnh tại đãy</li> <li>Tải lên 1 hình ảnh</li> <li>Tối đa 2.0 MB</li> <li>Định dạng hình ả</li> <li>Tải lên hình ảnh</li> <li>Chiếu ngang: 756 1334 px</li> <li>Ẩn khoảng xám bên dưới</li> </ul> |

Xem trước

Lưu nháp

Áp duna

Banner Tổn Hợp

Sau khi đã hoàn tất chỉnh sửa các thiết kế, bạn có thể:

 Bấm Xem trước để xem Trang trí Shop của bạn như thế nào.

2 Bấm **Lưu nháp** ở góc phải phía trên màn hình để lưu lại bản phác thảo.

**3** Bấm **Áp dụng** để đăng ngay lập tức bản phác thảo trang trí Shop vừa tạo.

| <ul> <li>Thâm Banner Tổng hợp ×</li> <li>Tạo và dãng tải nhiều hinh ảnh banner tại đây. Sau đó hãy tạo liên kết (thêm đường link) tương ứng với hình ảnh mà bạn mong muốn.</li> </ul> |
|----------------------------------------------------------------------------------------------------|
| <ul> <li>Tối đa 2.0 MB</li> <li>Định dạng hình ảnh: JPG, JPEG, PNG</li> <li>Chiều ngang: 750 px; Chiều dọc: 100-1334 px</li> <li>Ẩn khoảng xám bên dưới</li> <li>Lưu nháp</li> </ul>  |

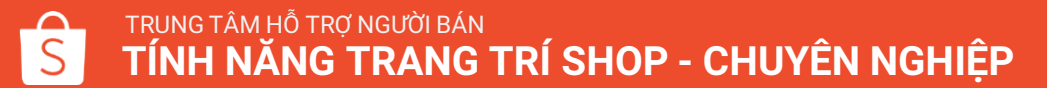

3

Áp duna

2

. Xem trước l ưu nhán

# THIẾT KẾ MỚI TRONG TRANG TRÍ SHOP

#### Banner - 1 hình ảnh

Banner - 1 hình ảnh giúp bạn:

- Đa dạng hóa cách giới thiệu sản phẩm tới Người mua.
- Gia tăng độ tiếp cận nhiều sản phẩm trong trang của Shop tới Người mua trong khi họ vẫn có thể dễ dàng mua sắm.

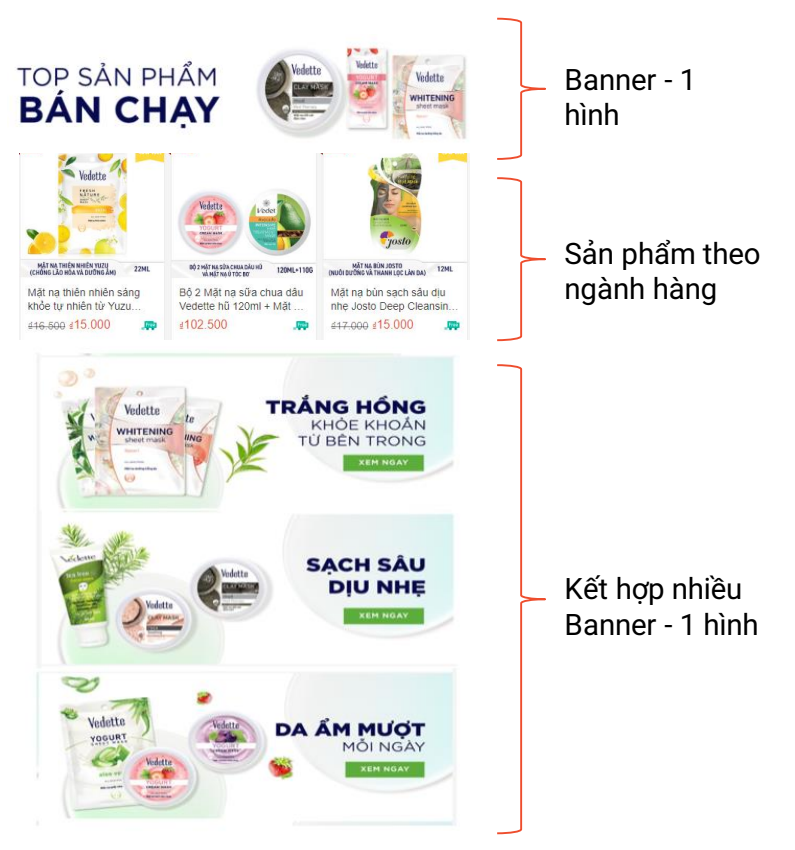

#### Banner - 1 hình ảnh

Với Banner - 1 hình ảnh, bạn có thể:

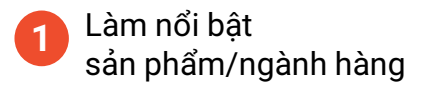

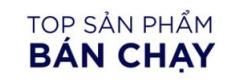

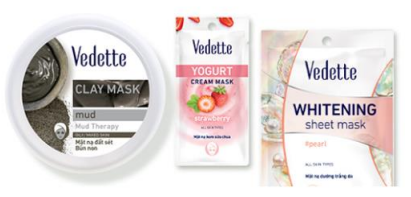

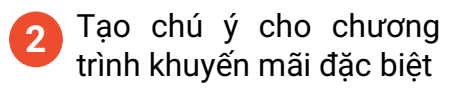

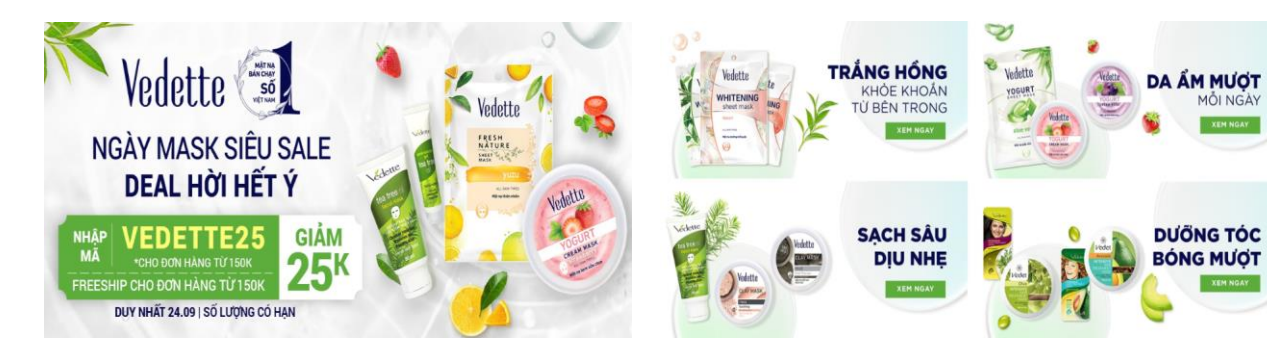

3

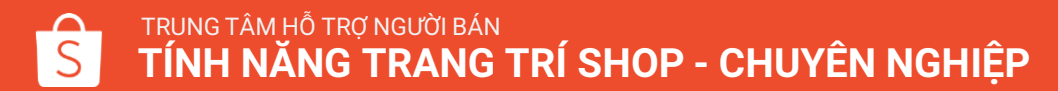

Giới thiệu thế mạnh của Shop

### Hướng dẫn tạo Banner - 1 hình ảnh

Xem trước Lưu nháp Áp duna Banner - 1 hinh ảnh ŧ Thêm Banner - 1 hình ảnh × 4 Đăng tải hình ảnh sản phẩm hoặc hình ảnh chương trình khuyến mãi tại 窗 đây. Tải hình ảnh Tải lên 1 hình ảnh tại đây Tối đa 2.0 MB Đinh dang hình ảnh: JPG, JPEG, PNG Chiều ngang: 750 px: Chiều dọc: 100-Tải lên hình ảnh 1334 px Ẩn khoảng xám bên dưới

**Bước 1:** Kéo và thả 1 thiết kế mới vào Bảng phác thảo.

**Bước 2:** Bấm vào khu vực hình ảnh để tải lên 1 hình ảnh.

**<u>Lưu ý</u>: Tất cả hình ảnh tải lên cần thỏa**:

- Tối đa 2.0 MB
- Định dạng hình ảnh: JPG, JPEG, PNG
- Chiều ngang: đúng 750px ; Chiều dọc: 100 – 1334px

### Hướng dẫn tạo Banner - 1 hình ảnh

**Bước 3 (tùy chọn):** Thêm đường dẫn URL cho hình ảnh.

Bước 4: Bấm Lưu nháp.

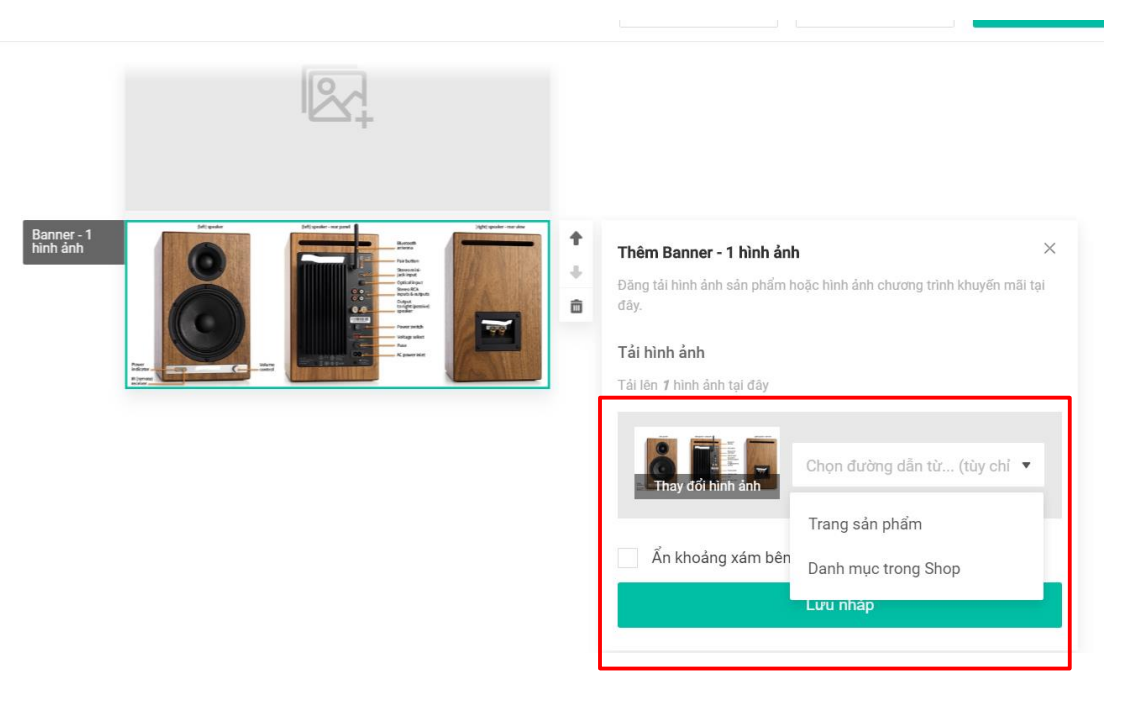

### Banner tổng hợp

Banner tổng hợp:

• Chuyển hướng Người mua tới 10 trang sản phẩm khác nhau bằng việc nhấp chuột trên 1 hình ảnh duy nhất.

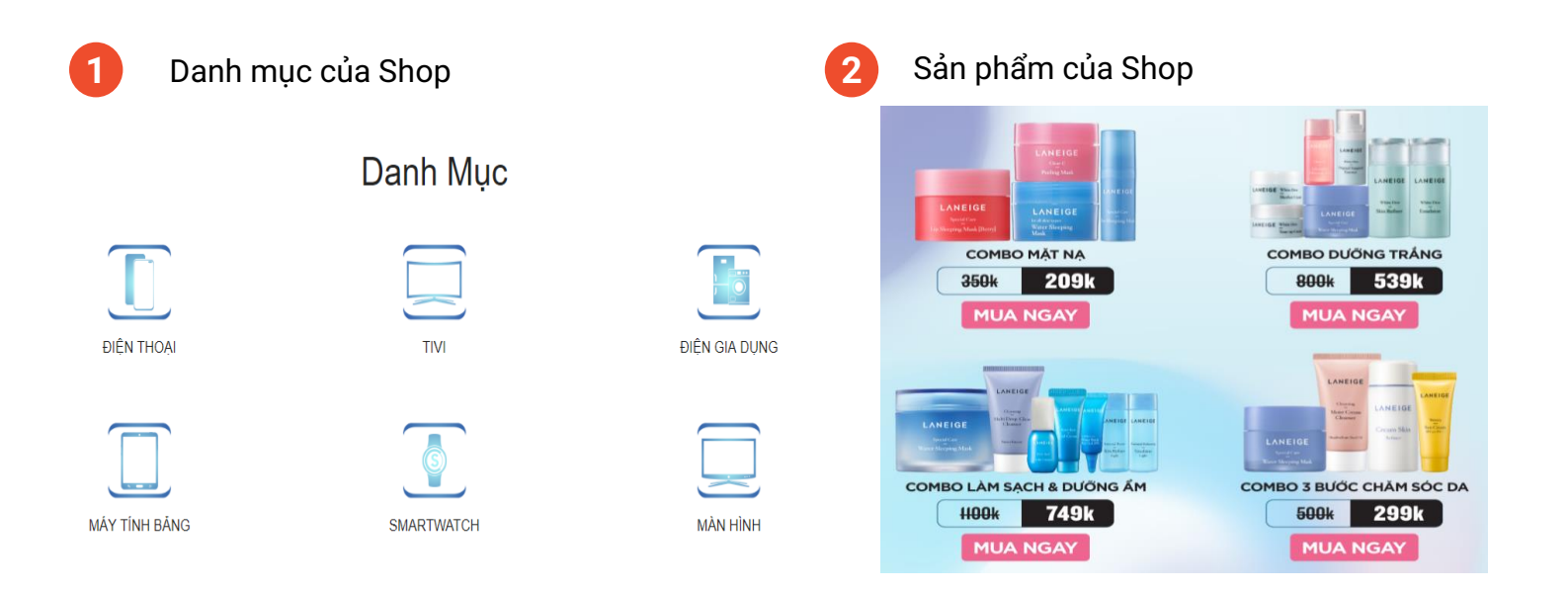

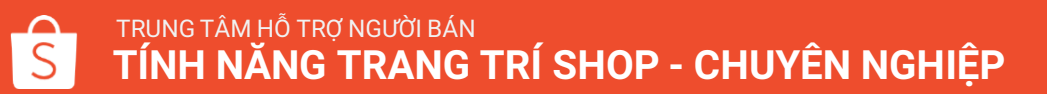

**Bước 1:** Kéo và thả 1 banner tổng hợp vào bảng phác thảo.

**Bước 2:** Bấm chọn banner tổng hợp trong bảng phác thảo và tải lên 1 hình ảnh trong bảng chi tiết.

Lưu ý: Tất cả hình ảnh tải lên cần thỏa:

- Tối đa 2.0 MB
- Định dạng hình ảnh: JPG, JPEG, PNG
- Chiều ngang: đúng 750px ; Chiều dọc: 100 1334px

| Banner Tổng<br>Hợp | <ul> <li>Thêm Banner Tổng hợp ×</li> <li>Tạo và đăng tải nhiều hình ảnh banner tại đây. Sau đó hãy tạo liên kết<br/>(thêm đường link) tương ứng với hình ảnh mà bạn mong muốn.</li> </ul> |
|--------------------|----------------------------------------------------------------------------------------------------|
| Video              | Vui lòng tải hình ảnh lên<br>- Tối đa 2.0 MB<br>- Định dạng hình ảnh: JPG, JPEG, PNG<br>- Width: 750 px; Height: 100-1334 px<br>Án khoảng xám bên dưới                                    |
| Banner Tổng<br>Hợp | Lưu nháp                                                                                                    |

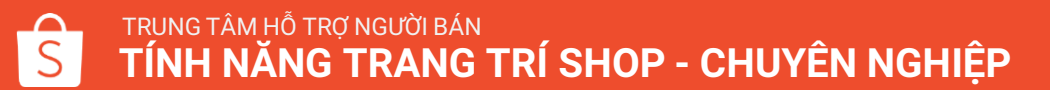

Bước 3: Bấm Sửa Banner.

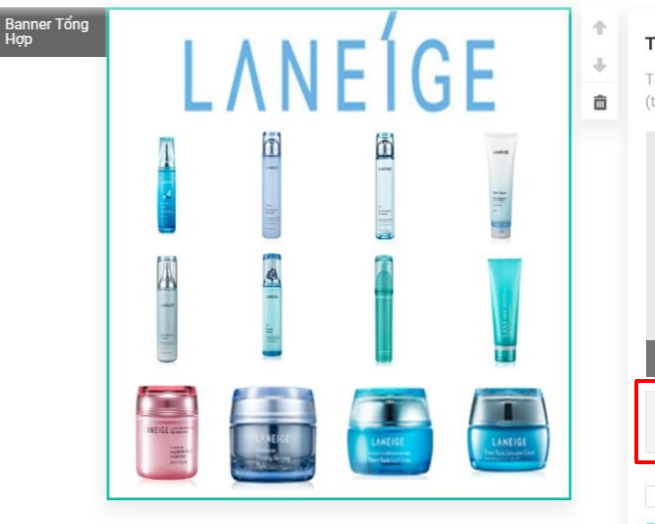

| 1 | Thêm Banner Tổng hợp                                                                                                    | × |
|---|----------------------------------------------------------------------------------------------------|---|
| * | Tạo và đăng tải nhiều hình ảnh banner tại đây. Sau đó hãy tạo liền kết<br>(thêm đường link) tương ứng với hình ảnh mà bạn mong muốn. |   |
|   | + Sửa Banner                                                                                                    |   |
|   | Ẩn khoảng xám bên dưới                                                                                                    |   |
|   | Lưu nháp                                                                                                    |   |

Bước 4: Trong Quản lý vị trí hình ảnh, bạn có thể thêm hình ảnh mới bằng cách:

- Bấm +Thêm hình ảnh • hoăc
- Kéo trỏ chuột và vẽ lên hình ảnh •

#### <u>Lưu ý:</u>

- Tải lên tối đa 10 hình ảnh .
- Kích thước tối thiểu của 1 hình ảnh: . 100x 100 pixels.

1 Nhấn chọn giữ hình ảnh và rê chuột đến vị trí bạn mong muốn Pao liên kết

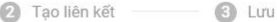

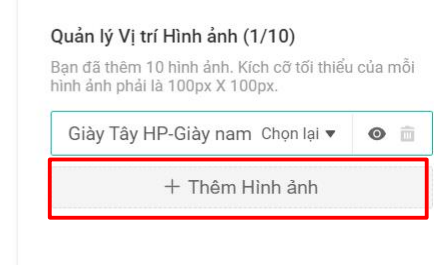

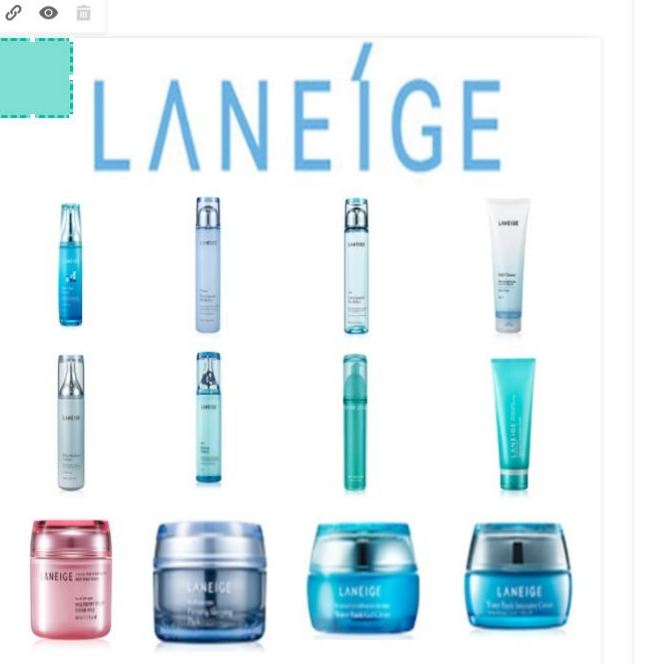

**Bước 5:** Để điều chỉnh kích thước hình ảnh, bấm vào hình ảnh sao cho hiện ra điểm neo. Sau đó, giữ và kéo cho đến khi phù hợp với kích thước mong muốn.

Bước 6: Để thay đổi vị trí hình ảnh, bấm vào hình ảnh đó, giữ và di chuyển hình ảnh.

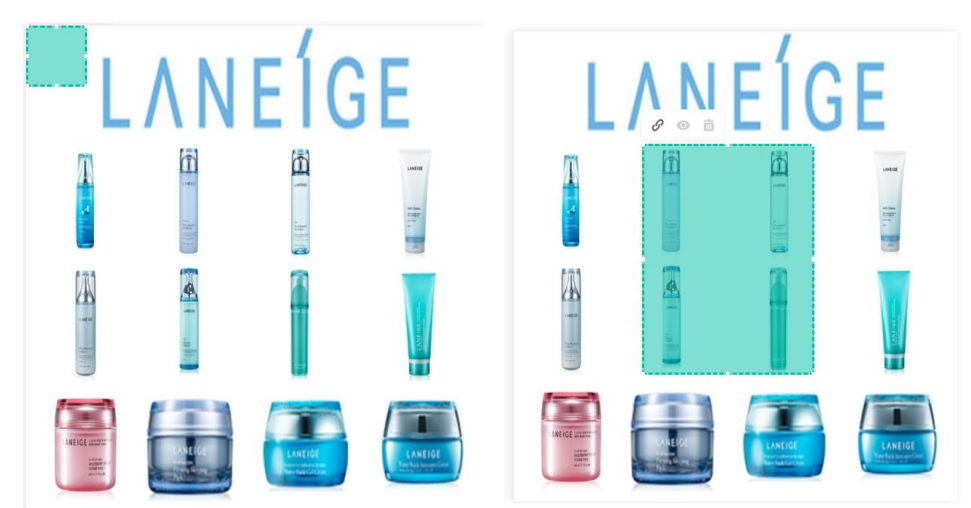

Bước 7: Chèn link URL cho mỗi hình ảnh bằng thanh chỉnh sửa hoặc tại Quản lý Vị trí Hình ảnh

+ Thêm Hình ảnh

0

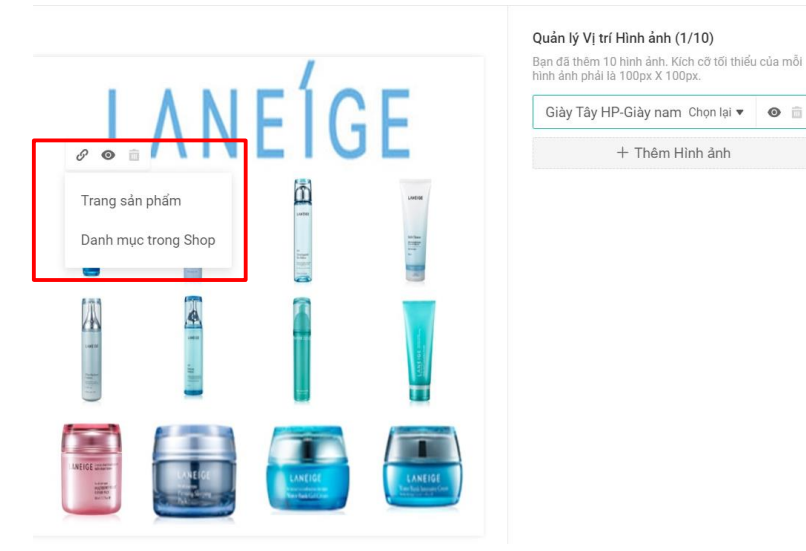

Bước 8: Bấm Xác nhận để lưu.

#### Thay đối

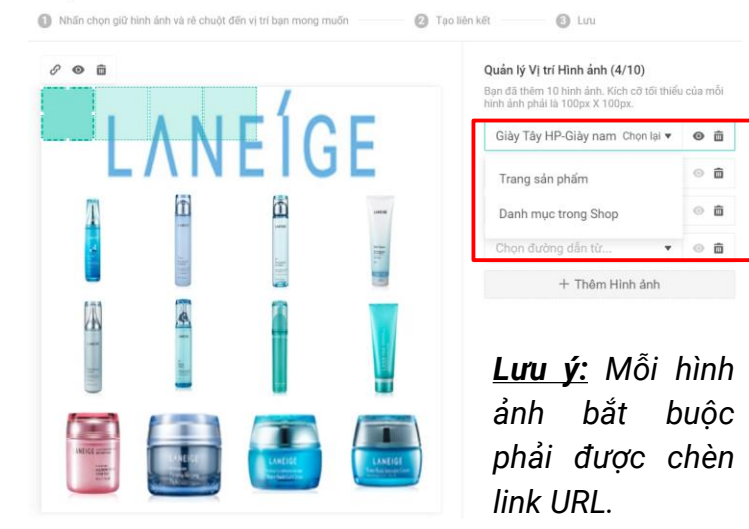

Bước 9: Bấm Lưu nháp.

| Banner Tổng<br>Hợp | L            | ٨N | EÍG                      | Ε                            | +<br>+ | <b>Thêm Banner Tổng hợp</b><br>Tạo và đăng tải nhiều hình ảnh banner tại đây. Sau đó hãy tạo liền kết<br>(thêm đường link) tương ứng với hình ảnh mà bạn mong muốn. | × |
|--------------------|--------------|----|--------------------------|------------------------------|--------|----------------------------------------------------------------------------------------------------|---|
|                    |              |    |                          |                              |        | LANEÍGE                                                                                                    |   |
|                    |              |    |                          |                              |        | Thay đối hình ảnh                                                                                                    |   |
|                    | Litefice and |    | LANCING<br>Market Market | LANEIGE<br>Markala Maran Mar |        | + Sửa Banner<br>2 hình ánh đã được thêm                                                                                                    |   |
|                    |              |    |                          |                              |        | Ẩn khoảng xám bên dưới                                                                                                    |   |
|                    |              |    |                          |                              |        | Lưu nháp                                                                                                    |   |

#### Danh mục của Shop

Danh mục của Shop hiện đã được thêm vào tính năng Trang trí Shop:

- Cho phép Shop dễ dàng chọn ngành hàng mà không cần tải hình ảnh lên hệ thống.
- Giúp Người mua dễ dàng tìm kiếm sản phẩm theo ngành hàng.

**Lưu ý:** Bạn có thể thêm 2 - 12 ngành hàng.

| Danh mục -<br>Chữ | Danh mục của Shop      |           | +             | Thêm                   | Danh Mục bằng Chữ                                                                   | ×                                                         |
|-------------------|------------------------|-----------|---------------|------------------------|-------------------------------------------------------------------------------------|-----------------------------------------------------------|
|                   | Giày                   | Thực Phẩm | ÷             | Bạn đa<br>nhóm<br>phẩm | ang quản lý Shop với nhiều ngành hài<br>top ngành hàng tại đây để giúp khác<br>nhói | ng khác nhau? Hãy lựa chọn<br>h hàng dễ dàng tìm thấy sản |
|                   | BST mới - Shopee Độc Q |           |               | Tiêu đề                |                                                                                     |                                                           |
|                   |                        |           | O Hiến thị Ân |                        |                                                                                     |                                                           |
|                   |                        |           |               | Dar                    | nh mục của Shop                                                                     | 17/40                                                     |
|                   |                        |           |               | Chọn                   | Ngành hàng                                                                          |                                                           |
|                   |                        |           |               | Bạn cầ                 | in chọn 2-12 danh mục tại đây                                                       |                                                           |
|                   |                        |           |               | +                      | Giày                                                                                | Chọn lại 🔻                                                |
|                   |                        |           |               | +                      | Giày                                                                                | 4/40                                                      |
|                   |                        |           |               |                        |                                                                                     |                                                           |
|                   |                        |           |               | Ť                      | Thực Phẩm                                                                           | Chọn lại 🔻                                                |
|                   |                        |           |               | +                      | Thực Phấm                                                                           | 9/40                                                      |

### Hướng dẫn tạo Danh mục của Shop

#### Thêm 1 ngành hàng mới:

**Bước 1:** Bấm vào Danh mục – Chữ trong bảng thiết kế > chọn **+ Thêm danh mục Mới**.

Bước 2: Chọn danh mục của Shop.

**Bước 3:** Tên danh mục sẽ được điền tự động hoặc điền thủ công.

#### Sắp xếp danh sách ngành hàng:

Bấm vào dấu mũi tên lên hoặc xuống để sắp xếp thứ tự các ngành hàng.

#### Xóa 1 ngành hàng:

Bấm chọn biểu tượng có dấu  ${f x}$  tại ngành hàng cần xóa để xóa ngành hàng đó

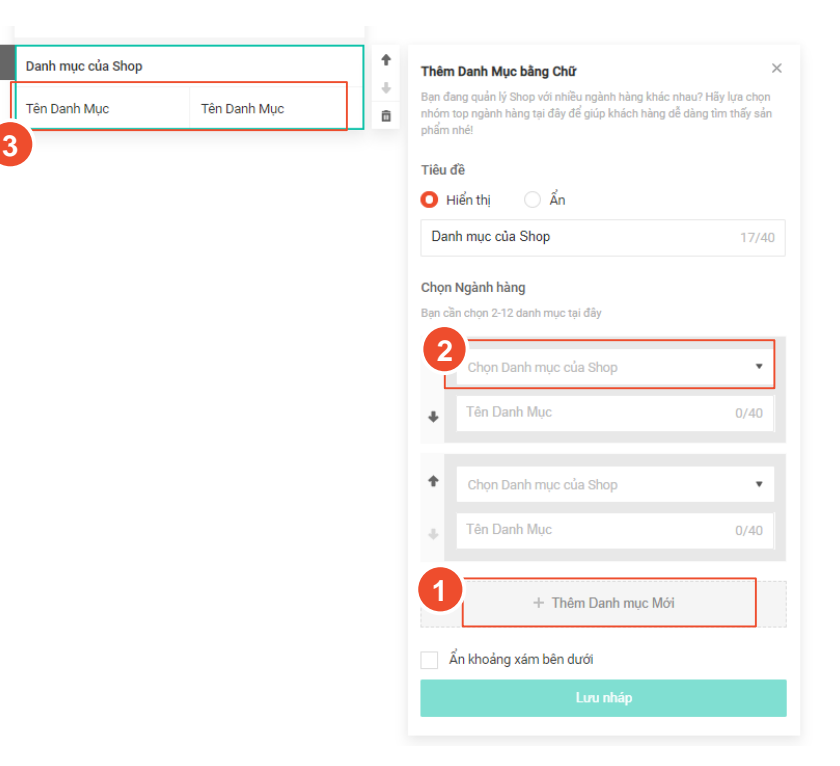

# TÙY CHỈNH MỚI TRONG TRANG TRÍ SHOP

## Ẩn tiêu đề và khoảng xám bên dưới hình ảnh

#### Trước đây

Trang trí Shop bị phân tách bởi tiêu đề và khoảng xám bên dưới hình ảnh trong bảng thiết kế.

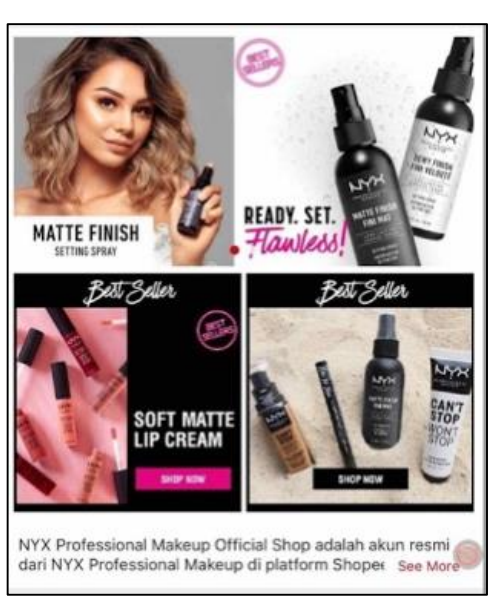

#### Hiện tại

Trang trí Shop thống nhất 1 hình ảnh duy nhất vì tiêu đề và khoảng xám bên dưới hình ảnh trong bàng thiết kế có thể được ẩn đi .

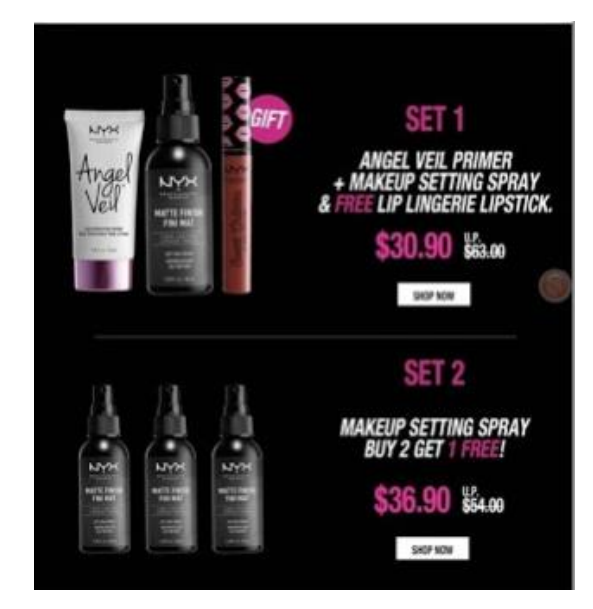

## Hướng dẫn ẩn tiêu đề và khoảng xám bên dưới hình ảnh

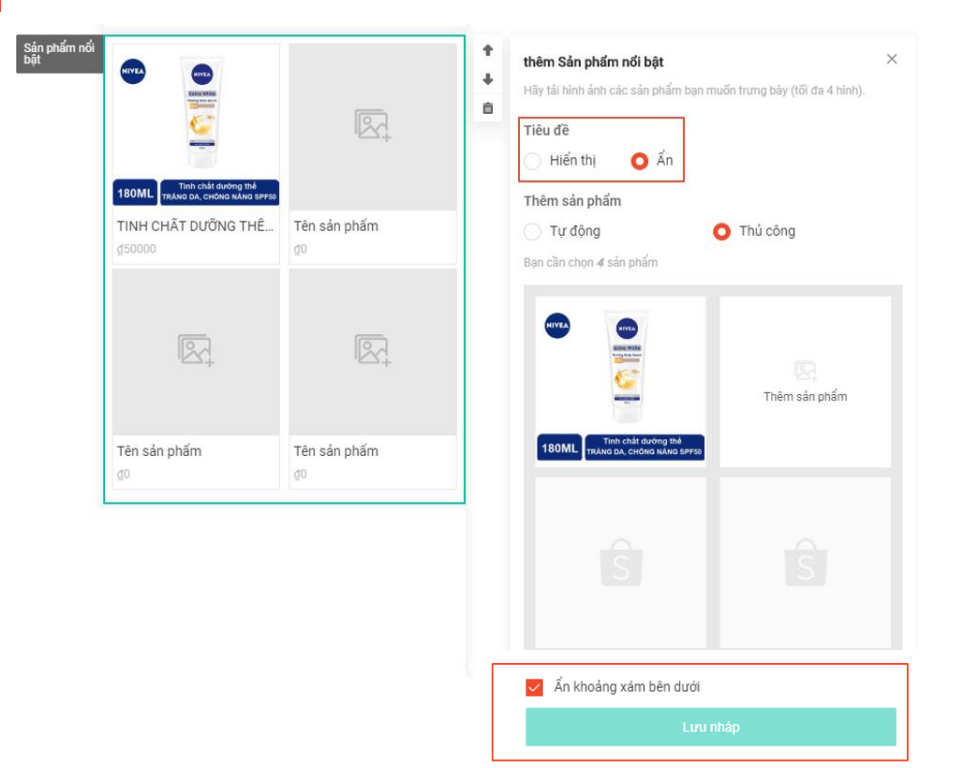

#### Để ẩn tiêu đề:

Trong bảng chi tiết, bấm **Ẩn** và Lưu Nháp.

#### Để ẩn khoảng xám bên dưới:

Trong bảng chi tiết, bấm vào ô trắng kế bên dòng **Ẩn Khoảng xám bên dưới** và bấm **Lưu nháp**.

#### Banner xoay vòng

Banner xoay vòng hiển thị tối đa 6 hình ảnh xoay vòng, mỗi hình ảnh có thể được chèn link URL dẫn tới 1 trang bán hàng khác nhau.

#### Trước đây

Tiêu chuẩn về của hình ảnh trong Banner xoay vòng linh hoạt với mọi kích thước.

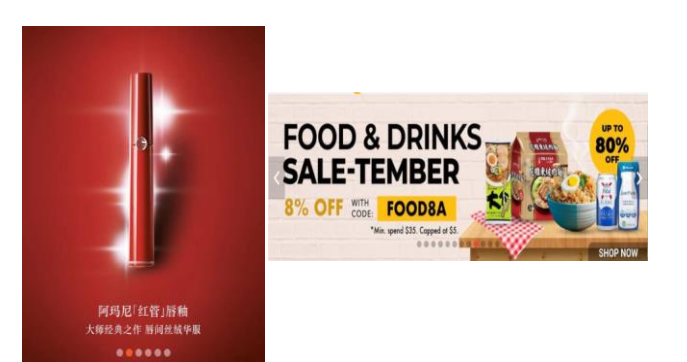

#### Hiện tại

Tất cả hình ảnh trong Banner xoay vòng phải tuân theo tiêu chuẩn kích thước hình ảnh để đảm bảo cho giao diện luôn chỉn chu và chuyên nghiệp.

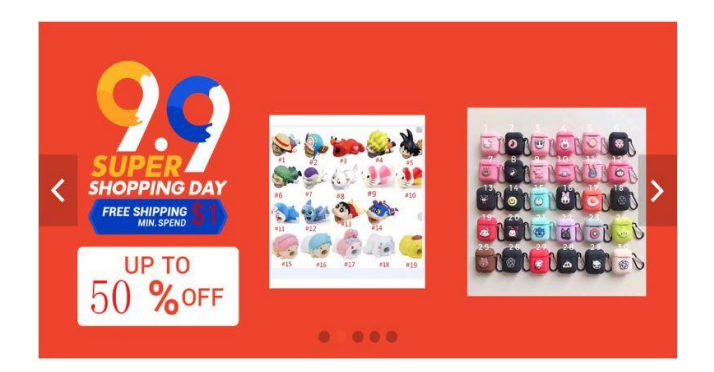

### Hướng dẫn tạo Banner xoay vòng

**Bước 1:** Thêm thiết kế mới vào bảng phác thảo.

**Bước 2:** Bấm vào khu vực hình ảnh để tải hình lên.

**Bước 3 (tùy chọn):** Chèn đường dẫn URL cho hình ảnh.

Bước 4: Bấm Lưu nháp.

**Lưu ý:** Tất cả hình ảnh trong Banner xoay vòng phải thỏa:

- Chiều ngang đúng 750px
- Chiều dọc tất cả các hình bằng nhau

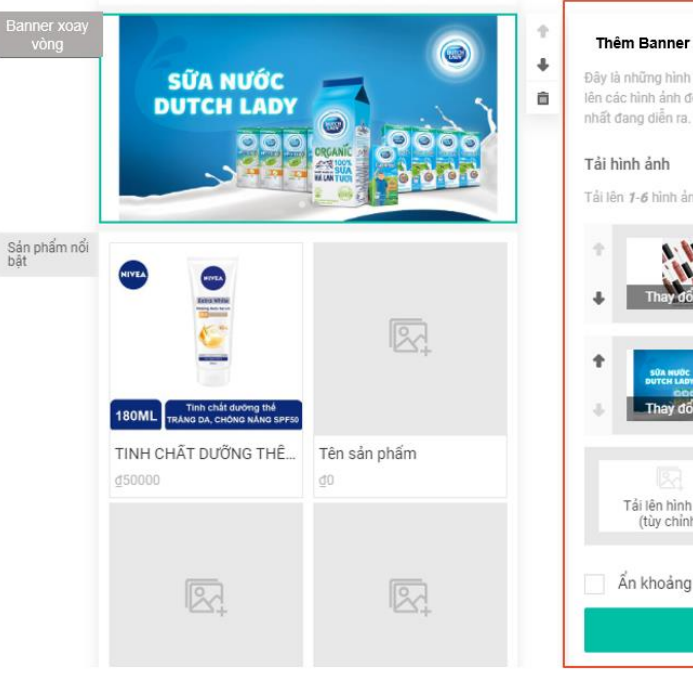

#### Thêm Banner xoay yòng × Đây là những hình ảnh đầu tiên khách hàng của ban sẽ nhìn thấy. Hãy tải lên các hình ảnh đẹp của Shop ban, hoặc các chương trình khuyến mãi tốt Tải lên 1-6 hình ảnh tại đây Chon đường dẫn từ... (tùy 🔻 Chon đường dẫn từ... (tùy 💌 hay doi hinh a Tối đa 2.0 MB Đinh dang hình ảnh: JPG, JPEG, PNG Tải lên hình ảnh Width: 750 px: Height: 100-664 px (tùy chỉnh) Ấn khoảng xám bên dưới Lưu nháp

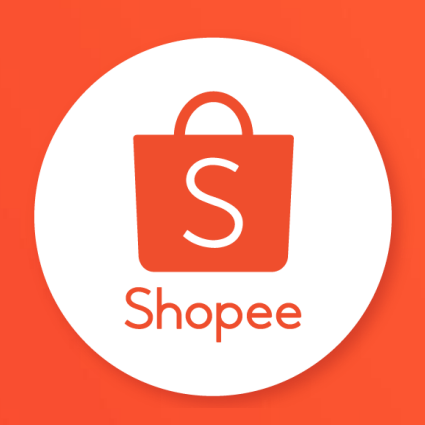

# Cám ơn bạn đã theo dõi !

Để tìm hiểu thêm thông tin về bán hàng tại Kênh Người Bán, vui lòng truy cập: https://banhang.shopee.vn/edu/